# 大会に参加される皆様へ

# 【大会全般についての留意事項】

- 第 20 回大会はオンライン開催のため、受付は設置いたしません。大会期間中の連絡は、大会事務局にご 連絡ください。緊急の問い合わせ以外はメール(jsps20@e-jsps.com)にてお問い合わせください。
- 全てのプログラムは Zoom ウェビナーで開催致します。
- オンラインシステムへの登録を含む情報セキュリティーのため、大会へのご参加は事前申し込み制としており、当日参加はできません。

情報セキュリティー

本大会に参加するにあたり、次の(1) ~ (3)の規約に同意していただいています。必ず遵守し てください。

- (1) 本大会の ID、パスワード、および資料は、参加者のみに配布する貴重なデータです。第三者に譲渡 したり、インターネット上で公開したりしないよう、取り扱いにご注意下さい。
- (2) 受信映像や発表資料の保存(スクリーンショット含む)、録音、再配布等を固く禁じます。
- (3) コメント機能やその他コミュニケーションツールにおいて、誹謗中傷および公序良俗に反する言動や 書き込みは絶対に行わないで下さい。

#### 懇親会について

本大会では懇親会を開催しません。Zoom ウェビナーとは別に、休憩室を Zoom ミーティングで設置しま すので、交流の場としてご利用ください(各日 10:00 ~ 19:00)。休憩室の URL は大会前にメールにてお知 らせいたします。

## 【口頭発表(大会発表賞エントリー/一般)について】

セッションが円滑に進行するように、発表者のみなさまには座長(オーガナイザー)や会場係と連携してセ ッション運営にご協力ください。なお、発表当日までに座長、発表者、会場係がオンラインで集まり Zoom の 接続確認と事前打ち合わせを行います。ウェビナーのホストから接続テスト(リハーサル)の日程調整のメー ルが届きますので、ご対応をお願いします。

「発表についての留意事項」

- (1)発表時間は、1 演題につき PC の接続時間を含め 15 分(質疑応答 3 分を含む)です。10 分に1 鈴、12 分に2 鈴および 14 分 30 秒に3 鈴を鳴らします。Zoom 共有の切り替えに時間がかかるため、3 鈴が鳴れ ば早めに次の発表者と交代してください。
- (2)発表はZoom ウェビナーにより行います。発表者は、Zoom ウェビナーの「パネリスト」としてウェビ ナーに参加していただきますので、大会本部よりメールにてお知らせするパネリスト(発表者)用のURL に接続して発表してください。
- (3)発表者は、事前に連絡している集合時間に URL に接続してウェビナーに参加してください。義務では ありませんが、ご自身の発表が含まれるセッションの開始から終了までの間は、パネリストとして継続し て参加していただくことを推奨しています。
- (4)前演者の発表終了後、座長の指示に従って Zoom アプリの「画面共有」をクリックして発表用ファイル を選択してください。選択したファイルが視聴者の PC 画面に共有されます。発表者は、ミュートを解除 し、ビデオ(発表者の顔の映像)が画面上に表示されていることを確認してから、発表を開始してください。
- (5)質疑応答は、Zoom アプリの「挙手」機能を用いて行います。座長が指名した視聴者に発言権が与えられるので、発表者は質問にお答えください。また、「Q&A」機能を用いた質疑も受け付けており、座長がピックアップして代読したコメントがあれば、発表者は質問にお答えください。
- (6)本大会はオンラインで行うため、何らかの事情やアクシデントにより発表者のネット環境がダウンして しまい、発表者 URL にアクセスできなくなる可能性があります。トラブルが発生した場合は、大会事務局 (jsps20@e-jsps.com) にご連絡ください。この際、できるだけ、連絡のつく電話番号も合わせてお知らせ ください。発表枠をずらすことはできないので、場合によっては、要旨をもって誌上発表となることをご 了承ください。
- (7)ウェビナーは、セッション終了後 30 分ほどは開催したままにしておく予定です。発表時間に取り上げ られなかった質問が視聴者から届いている場合もありますので、発表者はできる限りこの時間を利用して、 質問にご対応ください。
- (8)オンライン発表マニュアルを大会ウェブサイトの「オンライン発表案内」にアップロードしますので、 詳細はその資料をご確認ください。

# 【視聴方法について】

オンライン大会では、Zoom を使用して行います。Zoom はパソコンやスマートフォンを使って、ミーティ ングやセミナーにオンライン参加できるアプリです。オンライン学会開始前に Zoom アプリをホームページか らダウンロードしてください。インストールを行わずに web ブラウザから直接参加することも可能ですが、 トラブル回避のために、ソフトウェアのインストールを推奨しています。Zoom のソフトウェア(無料)は、 Windows 版、Mac 版、Linux 版、iOS 版、Google Play 版などがあり、お持ちのコンピュータやスマートフ ォン、タブレットにインストールすることができます。

アクセスして頂く視聴用の Zoom の URL は、各発表パート(一日目午前、一日目午後、二日目午前など) で異なります。URL をまとめた PDF を事前にメールでお送りしますので、そちらをご確認の上、対応するウ ェビナーセッションにご参加下さい。開催時間外のウェビナーセッションには参加することができませんので、 ご注意ください。

利用環境の整備

Zoom でビデオ会議を利用するためにはスピーカーとマイクが必要です。ウェブカメラは無くてもビデオ会 議は可能ですが、発表をされる方には導入をお願いしています。PC やスマートフォン内蔵のカメラ、スピー カー、マイクでも Zoom は利用できます。ですが、内蔵マイクは雑音や環境音を拾いやすく、ハウリングを起 こしやすいため、発言をされる方にはヘッドセットやスピーカーフォンの利用を推奨しています。

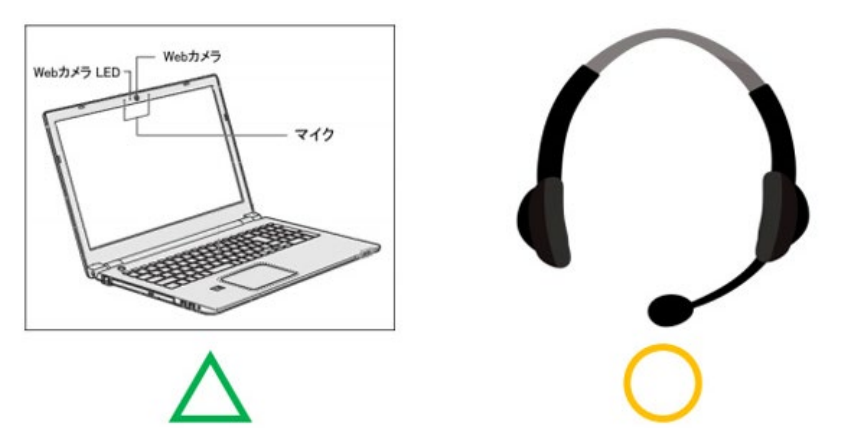

### Zoom アプリのインストール

1. サイト (https://zoom.us/) にアクセスし、最下部「ダウンロード」より「ミーティングクライアント」 へ進みます。

|                                                                                                    |                                                                                                    |                                                                                                    | デモをリクエスト 18                           | ML799.9666 リソース・ サポート |
|----------------------------------------------------------------------------------------------------|----------------------------------------------------------------------------------------------------|----------------------------------------------------------------------------------------------------|---------------------------------------|-----------------------|
| 2000 992-585 · 755288                                                                                                    | 営業担当へのお問い合わせ                                                                                                    | ミーティングに参加する ミー:                                                                                                    | ティングを開催する。 サインイン                      | サインアップは無料です           |
| クリック                                                                                                    | Skype for Businessiの<br>Zoon Pugin for Unctilizion Fungin for<br>ンによって、 Zoonインスタントミーデ<br>になります。<br>ダウンロード<br>バーショ                                                                                                    | <b>ナZoom Plugin</b><br>Biope for Dusinesに改名されました。このプラグ<br>イングが始められ、Skypeがら直接扇体できるよ<br>ン×48.13207.1127                                                                                                    | 4.3                                   |                       |
| EE<br>2000-707<br>第2007年2月1日<br>2000-7月21日1日<br>2000-7月21日1日<br>2000-7月21日日<br>2000-7月21日日<br>2000-7月21日日<br>2000-7月21日日<br>2000-7月3日日<br>2000-7月3日日<br>2000-7月3日日<br>2000-7月3日日<br>2000-7月3日日<br>2000-7月3日日<br>2000-7月3日日<br>2000-7月3日日<br>2000-7月3日日<br>2000-7月3日<br>2000-7月3日<br>2000-710-710-710<br>2000-710-710-710-710<br>2000-710-710-710<br>2000-710-710-710<br>2000-710-710-710<br>2000-710-710-710<br>2000-710-710-710<br>2000-710-710-710-710<br>2000-710-710-710-710-710<br>2000-710-710-710-710<br>2000-710-710-710-710<br>2000-710-710-710-710<br>2000-710-710-710-710-710<br>2000-710-710-710-710<br>2000-710-710-710-710<br>2000-710-710-710-710<br>2000-710-710-710-710-710-710<br>2000-710-710-710-710-710-710-710-710-710- | P2:00-F 2020日<br>にサインプクライワント<br>1000日 2017/07<br>1000日 2017/07<br>1000日 2017/07<br>2015日 2017<br>2015日 2017<br>2015<br>2015<br>201 | サポート<br>4 2000年17月7日<br>10日日<br>10日日<br>10 | 22<br>0 + 2 + -<br>20<br>0 in 9 0<br> | e .                   |
|                                                                                                    |                                                                                                    |                                                                                                    |                                       |                       |

2. ミーティング用 Zoom クライアントのダウンロードを開始します。

|                      |                                                                                                    |                                                                 | 9°E8!          | U9127 18 | 8,799,9666 リソース・ サポ |
|----------------------|----------------------------------------------------------------------------------------------------|-----------------------------------------------------------------|----------------|----------|---------------------|
| 200M 992-585* 755268 | 変異反当へのお問い合わせ                                                                                                    | ミーティングに参加する                                                     | ミーティングを開催する・   | 94545    | サインアップは無料でき         |
|                      | ダウンロードセンター                                                                                                    | r                                                               | 「管理者用をダウンロード ・ |          |                     |
| クリック                 | ミーティング用Zoomクラ・<br>単初に200mミーティングを開始または参岐され<br>が自動的にダウンロードされます。ここから手動<br>ダウンロード                                                              | イアント<br>&ときに、ウェブブラウザのグ<br>でダウンロードすることもでき<br>(20559:0413)        | ライアント<br>ます。   |          |                     |
|                      | Microsoft Outlook用Zoom<br>Outlook用Zoomプラグインをインストールすると<br>が客示され、1回のクリックでミーティングの構<br>す。<br>ダウンロード<br>バージョン4820<br>ウェブ上でOutlookアドオンとしてZoomを追加 | プラグイン<br>Microsoft Outlookツールバー上<br>8件日間の設定を東行できるよう<br>547.0412 | :にポタン<br>うになりま |          |                     |
|                      |                                                                                                    |                                                                 |                |          | C                   |

# 3. ダウンロードしたインストーラをクリックするとインストールが始まります。

| ZoomInstaller.exe | Com Installer | × |
|-------------------|---------------|---|
| <u>مالالا</u> 🔴   | Initialize    |   |
|                   |               |   |

#### 4. サインインを選択します。

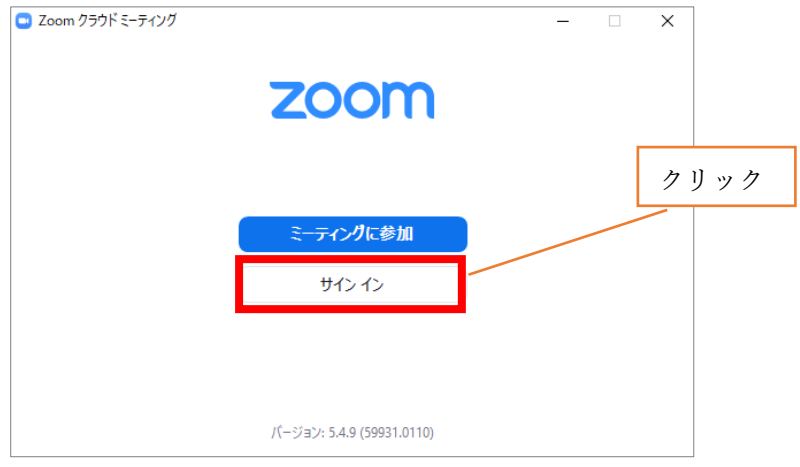

5. 無料サインアップからメールアドレスの登録をします。Google などのアカウントをお持ちの方はサインアップをせず に Google でサインインなどもご利用できます。

| 🙄 Zoom クラウド ミーティング |         |     |   |                 | × |
|--------------------|---------|-----|---|-----------------|---|
| サインイン              |         |     |   |                 |   |
| メールを入力             |         |     | ٩ | ssoでサインイン       | ) |
| パスワードを入力           | お忘れですか? | または | G | Google でサインイン   |   |
| □ 次でのサインインを維持      | サインイン   |     | f | Facebook でサインイン |   |
|                    |         |     |   |                 |   |
| < 戻る               |         |     |   | 無料でサインアップ       | Ĵ |

6. 入力したアドレスにメールが届きますので、アクティブなアカウントをクリックしてください。

| zoom                                      | サインイン  | その後、ログイン情報を入力設定します。「友達を招待 |
|-------------------------------------------|--------|---------------------------|
| こんにちは                                     | クリック   | しますか」と尋ねられますがスキップで OK。    |
| Zoomへのサインアップありがとうございます!                   |        |                           |
| アカウントを開くには下記のボタンをクリックしてメールアドレスの認証をし       | てください: |                           |
| アクティブなアカウント                               |        |                           |
| 上記のボタンが利用できなければ、こちらをブラウザに張り付けてください:       |        |                           |
| https://                                  |        |                           |
| あ困りのことがございましたら、 <b>サボートセンターにご連絡ください</b> . |        |                           |
| ご利用ありがとうございます!                            |        |                           |

#### 表示名の変更

Zoom にログインした際に表示される名前を設定します。表示名はフルネーム(所属機関)のようにしてくだ さい(例:花京院典明(京都大・院・人環))。インストール時にも設定できますが、後から設定する場合は以 下のように変更を行います。

|      |                                      |                                                                 |                                                                      |                                                 | デモをリクエスト             | ▶ 1888.799.9666 リソース ● ザポート |
|------|--------------------------------------|-----------------------------------------------------------------|----------------------------------------------------------------------|-------------------------------------------------|----------------------|-----------------------------|
| zoom | ソリューション・ プランと都                       | 9種 営業自当へのお問い合わせ                                                 |                                                                      | ミーティングに参加する ミ                                   | ーティングを開催する。 サイ       | メンジャプは無料です                  |
|      |                                      | Skype for Bu<br>Zoom Plugin for Lynct<br>ンによって、Zoomイン<br>になります。 | usiness向けZoom<br>/Zoom Plugin for Skype for Busin<br>ンスタントミーディングが始めら | Plugin<br>esに改名されました。このブラ<br>itt、Skypeから直接招待できる | <i>り</i> ィ<br>よう     | クリック                        |
|      |                                      | ダウンロード                                                          | バージョン4.8.13207.1                                                     | 127                                             |                      |                             |
|      | 41 R                                 | ダウンロード                                                          | 2285                                                                 | サポート                                            | 88                   |                             |
|      | 200mプログ<br>お客様の声<br>第210デーム          | ミーティングクライアント<br>4000 Notem / フコイノイ<br>ブラウビを写真的                  | 1888.799.9666<br>セールスへの用い合わせ<br>プランと966                              | Zoomをデストする<br>アカウントページ<br>サポートセンター              | 日本語・                 |                             |
|      | 20001/第1271-37世紀<br>第1日の時間<br>11月7日日 | Outlook プラグイン<br>Lync プラグイン<br>EfferentRad アプリ                  | デモリクエスト<br>ウェビナーとイベントリスト                                             | ライブトレーニング<br>フィードバック<br>お話いられげ                  | 20                   |                             |
|      | インテグレーション<br>パートナー<br>ドラクタ           | Android (751)                                                   |                                                                      | アクセシビリティ<br>プライバシーとセキュリティ                       | E#29¥ +              |                             |
|      | プレス<br>メディアキット<br>How to Video       |                                                                 |                                                                      |                                                 | @ in 🕑 (             | 9 f                         |
|      | Conviett ©2020 Zoom Video Co         | mmunications, Inc. All rights reserved.                         | プライバシーおよびお願いだりシー」   6                                                | THE OUT I Do Not Sell My Personal I             | normation   211-2822 |                             |
|      |                                      |                                                                 |                                                                      |                                                 |                      |                             |
|      |                                      |                                                                 |                                                                      |                                                 |                      | <b>_</b>                    |

1. Zoom のサイト (https://zoom.us/) にアクセスし、サインインをします。

2. 左側のプロフィールを選択した後、名前の横に表示される「編集」をクリックします。

| 200M yuz-səv+ 7528                    | 画格 営業担当へのお問い合わせ          | ミーティングをスケジュールする ミーティングに参加する                                                                         | 5 ミーティングを開催する - |
|---------------------------------------|--------------------------|----------------------------------------------------------------------------------------------------|-----------------|
| フロフィール<br>ミーティング<br>ウェビナー<br>記録       | ック<br><sup>変更する 前時</sup> | クリック                                                                                                | 福集              |
| 設定<br>アカウントプロフィール<br>レポート             | パーソナルミーティングロ             | 表示<br>表示<br>× インスタントミーティングにこのIDを使用する                                                                | 編集              |
|                                       | パーソナルリンク                 | 未設定                                                                                                 | カスタム            |
| ライブトレーニングに出席<br>ビデオチュートリアル<br>ナレッジベース | サインイン用メールアドレス            | 表示<br>リンクされたアカウント: G 🖬                                                                              | 福集              |
|                                       | ライセンスタイプ                 | ライセンスあり <b>0</b><br>ミーティング 300参加者 <b>0</b>                                                          |                 |
|                                       | E12                      | English                                                                                             | 編集              |
|                                       | 日時                       | タイムソーン     (GMT+9:00)大阪、札線、東京       日付形式     yyyy/mm/dd     例: 2011/08/15       時間形式     × 24時間期を使用 | 渥集              |

3. 表示名をフルネーム(所属機関)に変更した後、「変更を保存」をクリックします。これで以後は、Zoom に ログインした際の表示名は設定したものになります。

| 名                                       | 姓                                           |        |
|-----------------------------------------|---------------------------------------------|--------|
| Noriaki                                 | Kakyoin                                     |        |
| 表示名                                     |                                             |        |
| 花京院典明(京                                 | 都大・院・人環)                                    |        |
|                                         |                                             |        |
| 表示名には、ファー<br>で他のユーザーにお<br>設定できます。       | ストネームやニックネーム、あるいはZoc<br>客様の名前として知ってもらう他の名前を | e      |
| 表示名には、ファー<br>で他のユーザーにお<br>設定できます。<br>電話 | ストネームやニックネーム、あるいはZoc<br>客様の名前として知ってもらう他の名前を | n<br>E |

部署

例:製品

# ジョブタイトル

例:プロダクトマネージャー

#### 会社

会社名を株式会社等まで正式に入力ください

#### 場所

例:サンノゼ

変更を保存 キャンセル

ウェビナーの視聴

1. 事前の案内メールに記載されたセッションのアドレスをクリックし、ウェビナーに入ります。なお、視聴 用の URL は、各発表パート(一日目午前、一日目午後、二日目午前など)で異なりますのでご注意ください。

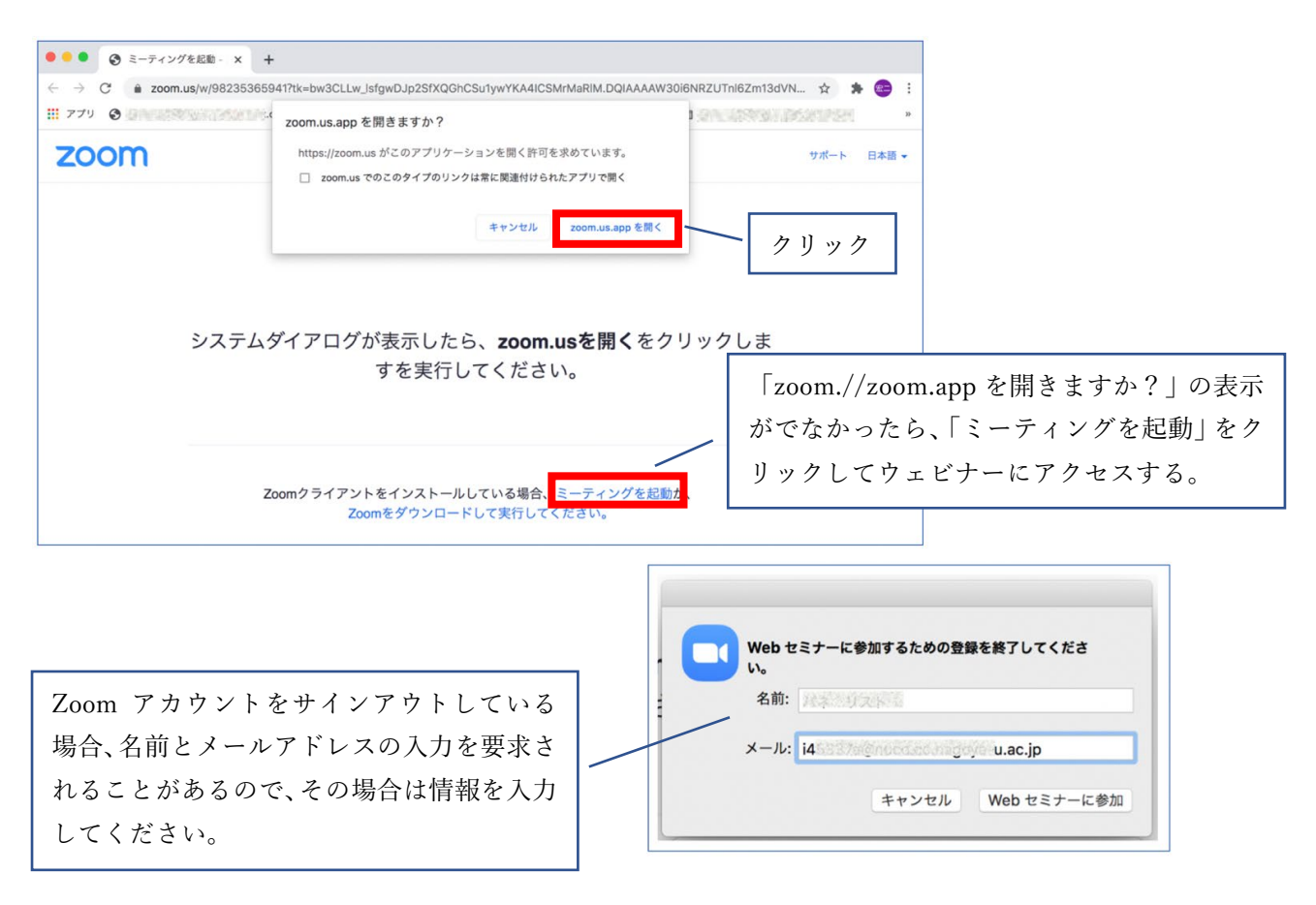

2. ホストがウェビナーを開始していると Zoom の画面が開きます。ですが、まだ開始していなければ「ホストがウェビナーを開始するまで待機しています」の表示が出るのでしばらくお待ちください。

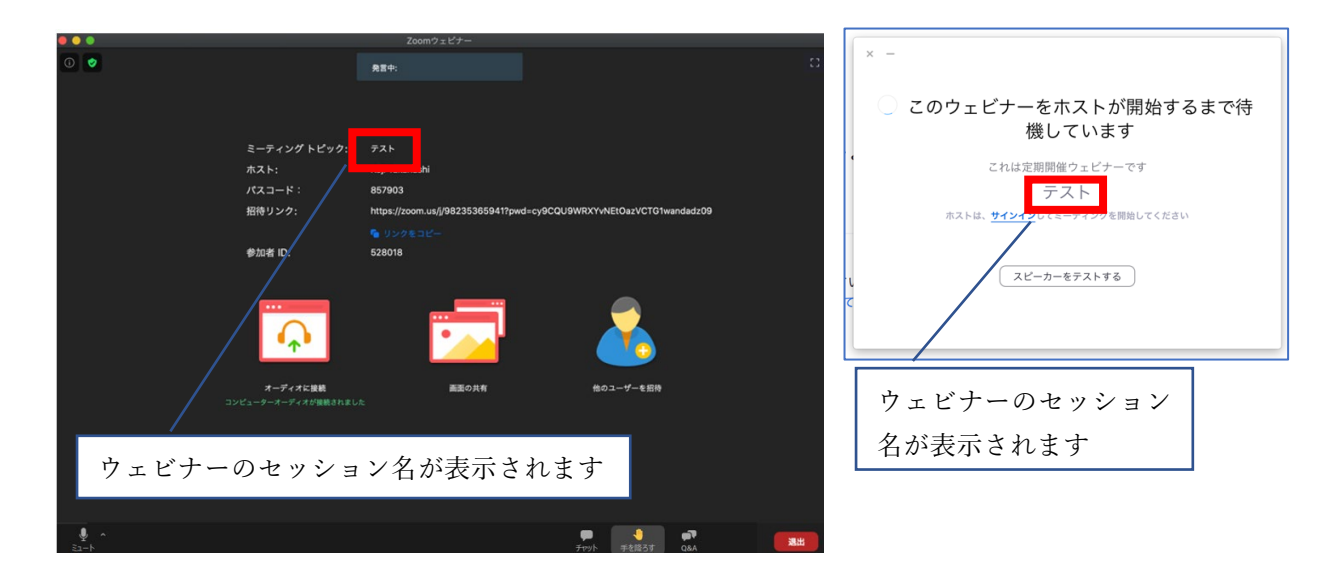

3. Zoom 画面下にあるツールバーのオーディオの設定から、「スピーカー&マイクをテストする」を選択します。ツール バーが隠れている場合、Zoom 画面下にカーソルを合わせるとツールバーがあらわれます。

| スピーカー<br>ここをクリック<br>スピーカー (Realtek(R) A<br>システムと同じ<br>スピーカー&マイクをテスト<br>コンピューターのオーディオ<br>オーディオ設定 ^                                                  | udio)<br>クリック<br>する<br>tから退出                                                                                     |
|----------------------------------------------------------------------------------------------------|----------------------------------------------------------------------------------------------------|
| スピーカーをテスト中         着信音が聞こえますか。         はい       いいえ         スピーカー1:       スピーカー (Realtek(R) Audio) ~                                               | スピーカーのテストをします。着信音が正常に聞こえたら「はい」<br>をクリックしてください。正常に聞こえない場合は、サウンドが<br>ミュートになっていないかをご確認ください。                         |
| 出カレベル:<br>3マイクをお持ちです、現在マイク2をテスト中です…<br>話してから話をやめます、返答が聞こえますか。<br>はい いいえ<br>必要であれば変                                                                 | 次にマイクのテストをします。マイクに向かって言葉を発信し、<br>少し遅れて声が返ってきます。聞こえたら「はい」をクリックし<br>てください。聞こえない場合は適切なマイクが選択されている<br>かどうかを確認してください。 |
| マイク2: Microphone (2- USB Microphone) ~<br>入力レベル:<br>スピーカーとマイクは良好です<br>スピーカー: スピーカー (Realtek(R) Audio)<br>マイク: Microphone (2- USB Microphone)<br>終了 | 確認出来たら「終了」をクリックしてください。                                                                                           |

4. スピーカーやマイクに問題がある場合には、オーディオ設定で微調整ができます。

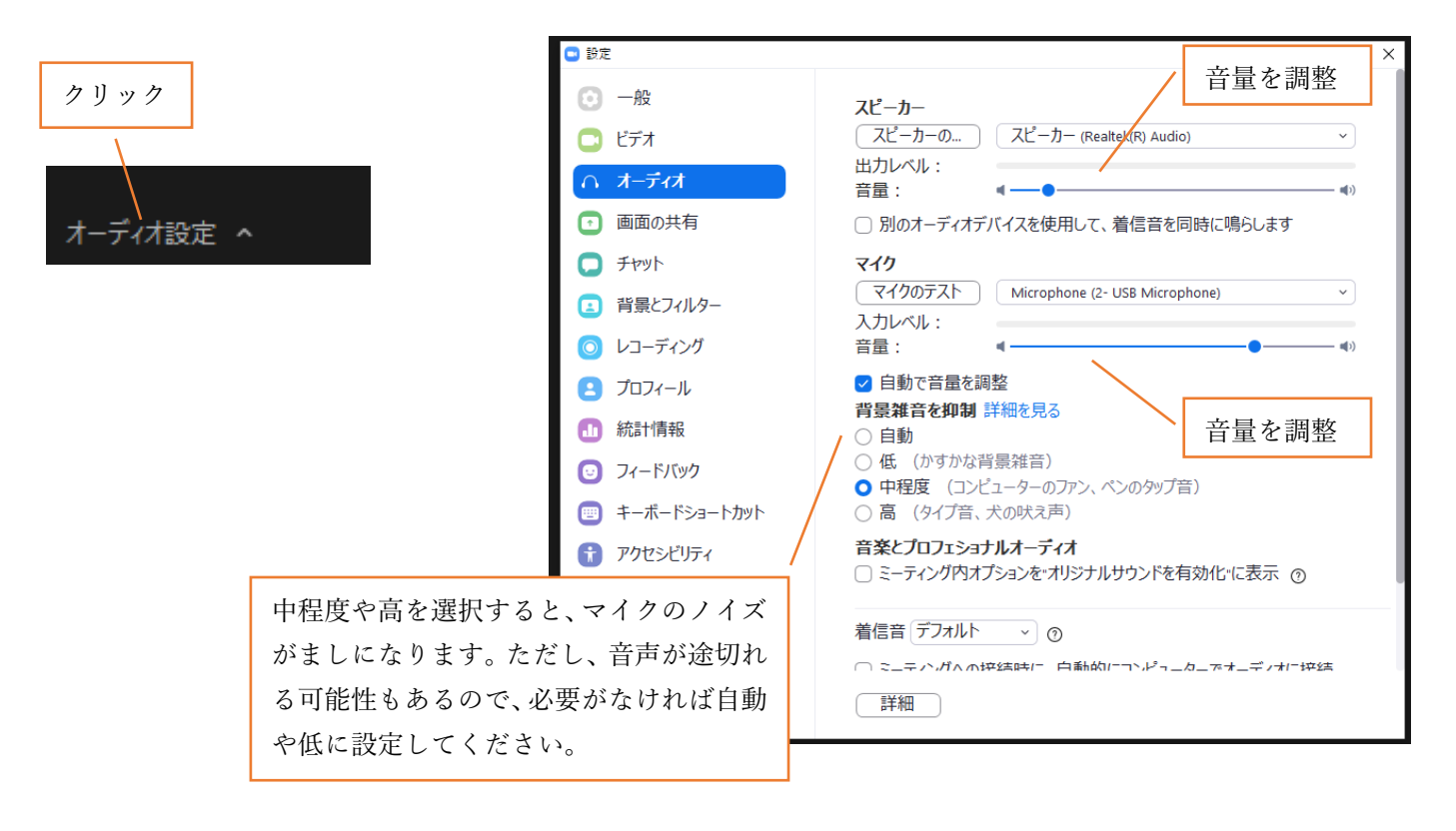

<u>ウェビナ</u>ーでの質疑応答

今大会では、挙手機能を利用する方法とQ&Aを利用する方法を併用します。発表時間内での質疑応答は挙 手による質問を優先しますが、事前のマイクテストでノイズが大きい方はなるべくQ&A をご利用ください。

挙手による質問

 画面下のツールバーに表示される「手を挙げる」をクリックするとバーチャル挙手され、ホストやパネリ ストの PC 画面に挙手が表示されます。ツールバーが隠れている場合は、画面下にカーソルを合わせるこ とでツールバーが出現します。

 座長から指名されると「ホストがあなたにミュートを解除することを求めています」というダイアログが
 出るので、「ミュートを解除」をクリックした後、発言をします。

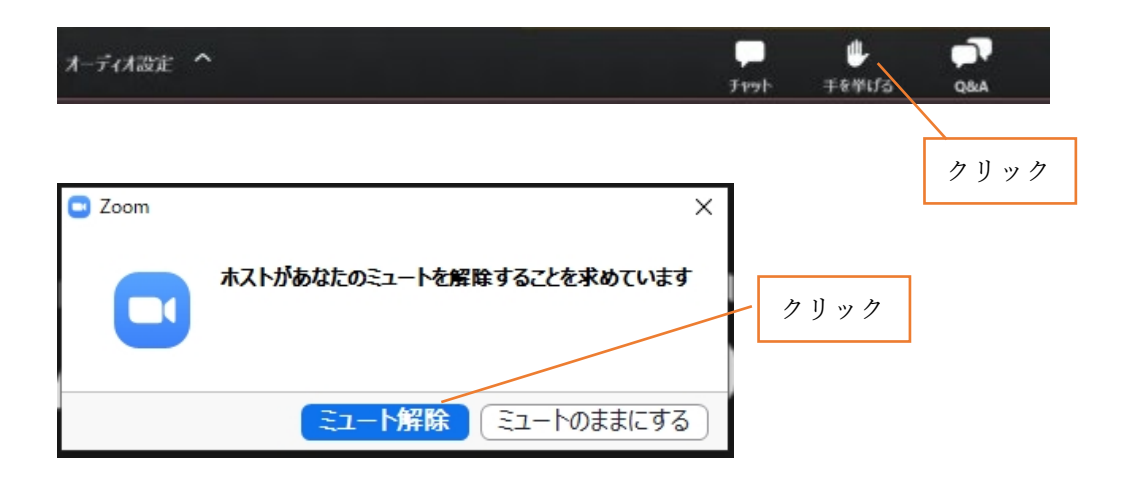

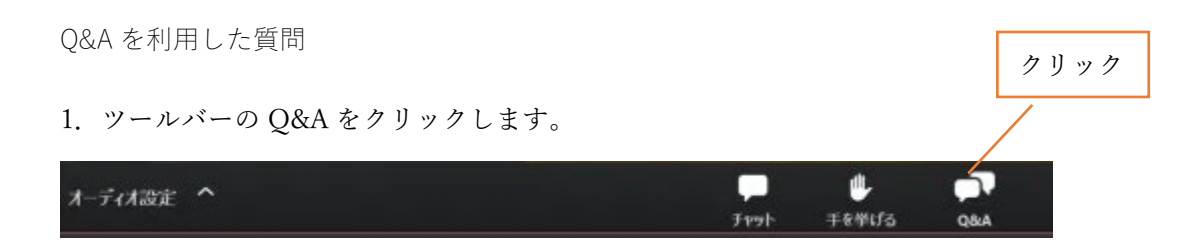

2. 質問と回答のウィンドウが現れるので、質問を入力してください。このとき、必ず講演番号(A-01 等)を 記入してから質問をするようにしてください(こうすることで、どの講演に対する質問なのかが後からでも分 かるようになります)。質問を入力し終わったら、送信ボタンをクリックしてください。Q&A に投稿された質 問の中から座長がピックアップして質問を代読し、発表者が回答する形式になります。発表時間内に取り上げ られなかった質問に関しても、発表者の皆様には、後ほどご対応いただくようお願いしております。Q&A は、 パート(一日目午前、一日目午後など)ごとに消去され、退出時にも消去されるので、気になる発表の質疑応 答は各パートが終わるまでに、または退出される前にご対応とご確認をお願いいたします。

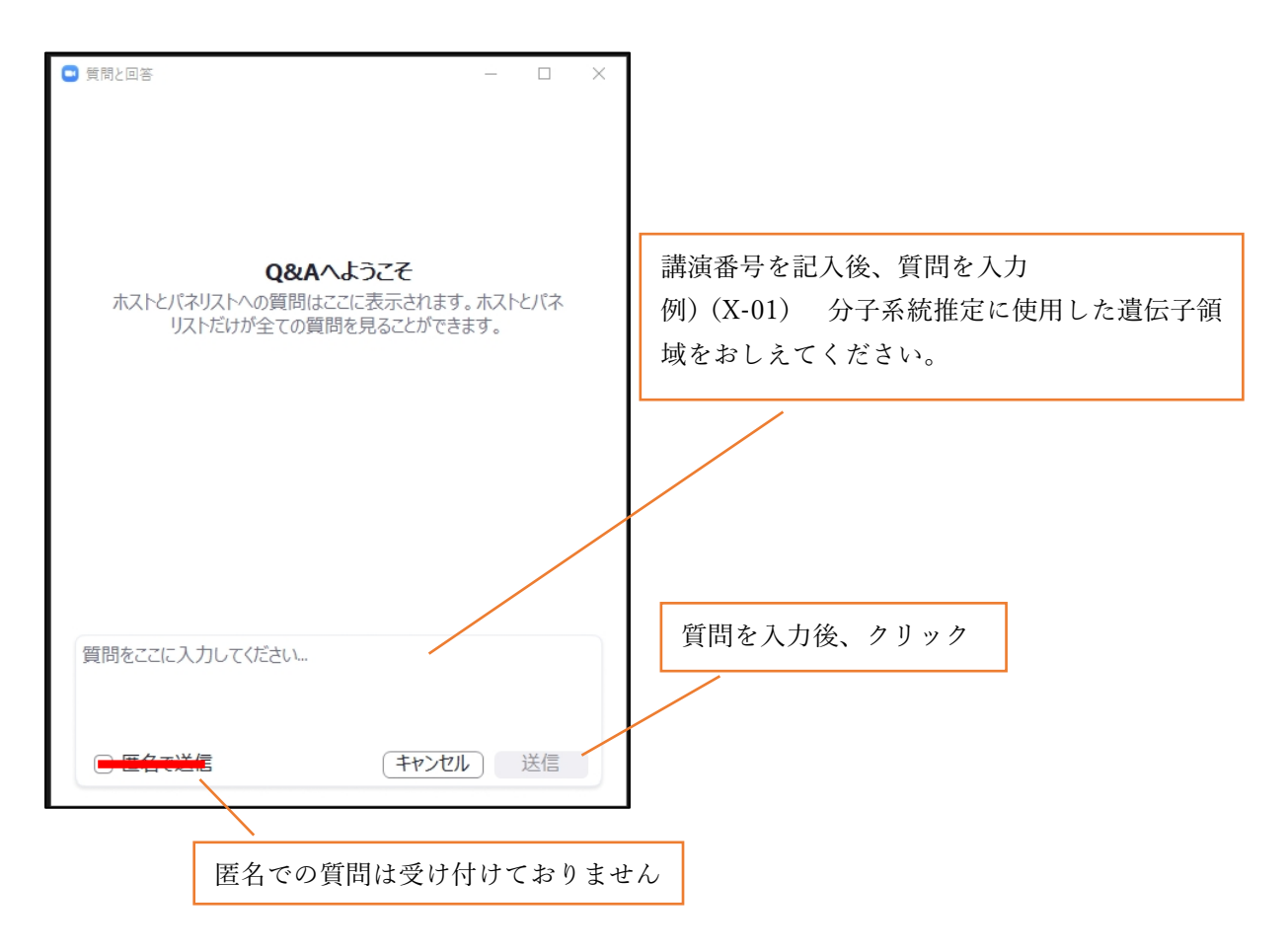

#### チャット機能について

質疑応答には挙手または Q&A をご利用いただく予定なので、あまり使用することはありませんが、もし 何か重要な連絡事項等がある場合はチャット機能も使えます。もし間違って発表に対する質問をチャットに 投稿してしまった際には、同じ内容を Q&A に再投稿していただくようお願いします。

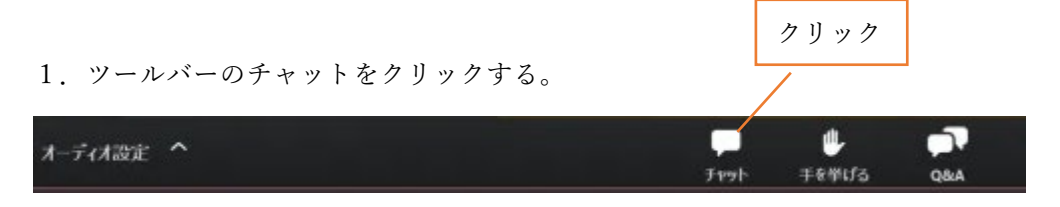

2. チャットのウィンドウが現れるので、送信先を選択した後、メッセージを送信してください。Q&A と同様に、チャットもパート(一日目午前、一日目午後など)ごとに消去され、退出後も確認できなくなるのでご注意ください。また、メッセージ送信後に入室したユーザーには送信内容は表示されません。

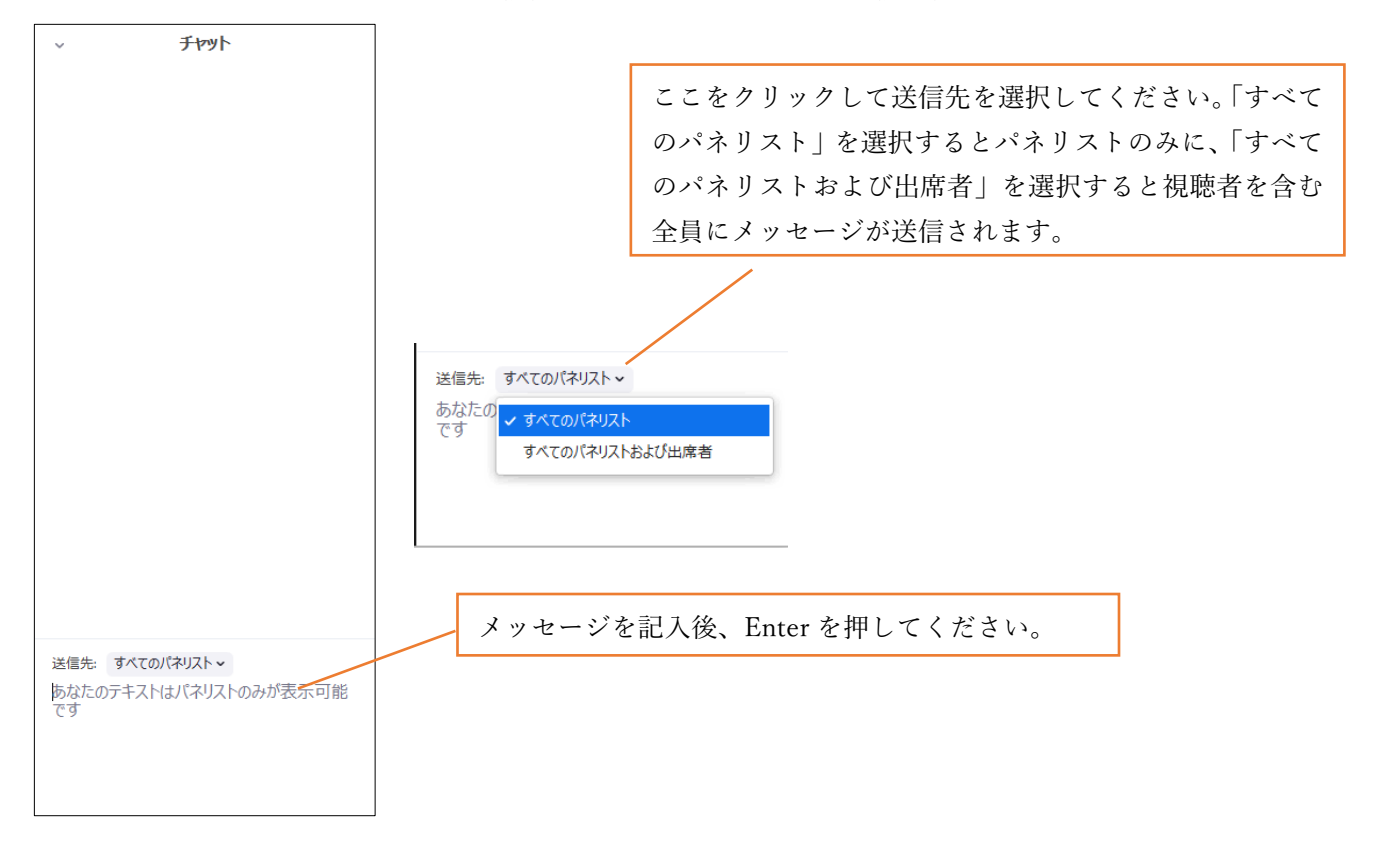